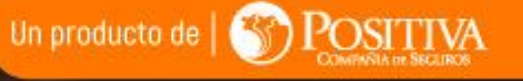

## Nos importa tu salud y seguridad

austa

Tipli de Documento Usuaria

## Instructivo

# Autoevaluación de Síntomas COVID-19

Implementó la opción de clave de seguridad para diligenciar la autoevaluación de síntomas COVID 19

alista

**#PositivaTeAcompaña** 

gestion a tu alcance

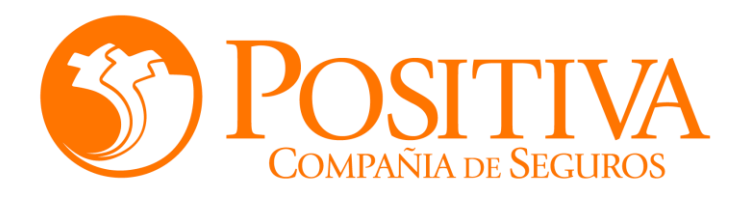

### Reporte Autoevaluación Síntomas COVID19

### Paso uno (1)

Ingrese la dirección en el navegador web

**Opción** A

https://alissta.gov.co/AutoEvaluacionCOVID/COVID19

Seleccione la imagen en la pagina de Alissta®

**Opción B** 

https://alissta.gov.co/

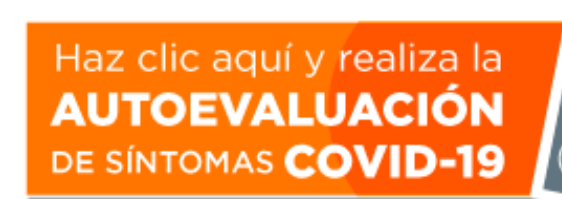

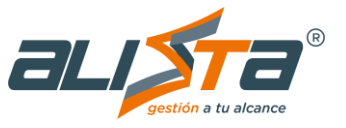

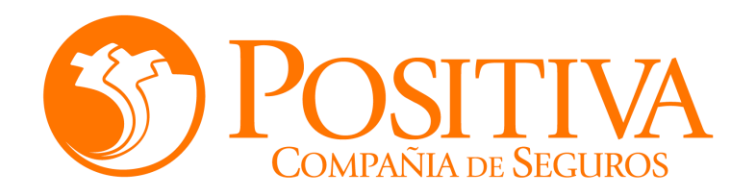

Paso dos (2)

### Reporte Autoevaluación Síntomas COVID19

#### AUTOEVALUACIÓN DE SÍNTOMAS COVID-19 \* Tipo de Documento Usuario \* Número Documento del Usuario Digite el número de identificación del Seleccione el tipo de documento $\sim$ documento Alissta® muestra el nombre del usuario Seleccione de la lista el nombre del $\sim$ empleador o contratante Para solicitar la clave de Digite clave de acceso seguridad por PRIMERA y Ø **ÚNICA VEZ** INGRESAR ¿OLVIDÓ SU CLAVE? SOLICITE SU CLAVE AQUÍ Nota: Recuerde que el cambio de la clave de seguridad asignada por el sistema, lo puede hacer en la opción ¿OLVIDÓ SU CLAVE?

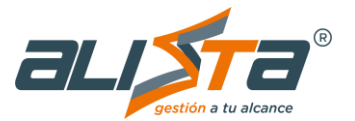

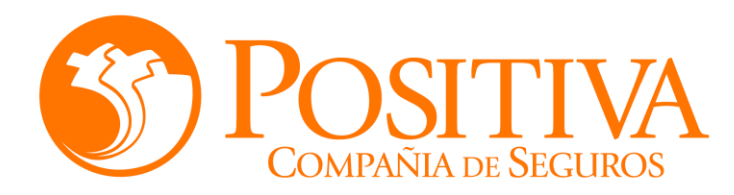

### Reporte Autoevaluación Síntomas COVID19

### Solicitar Clave de Seguridad

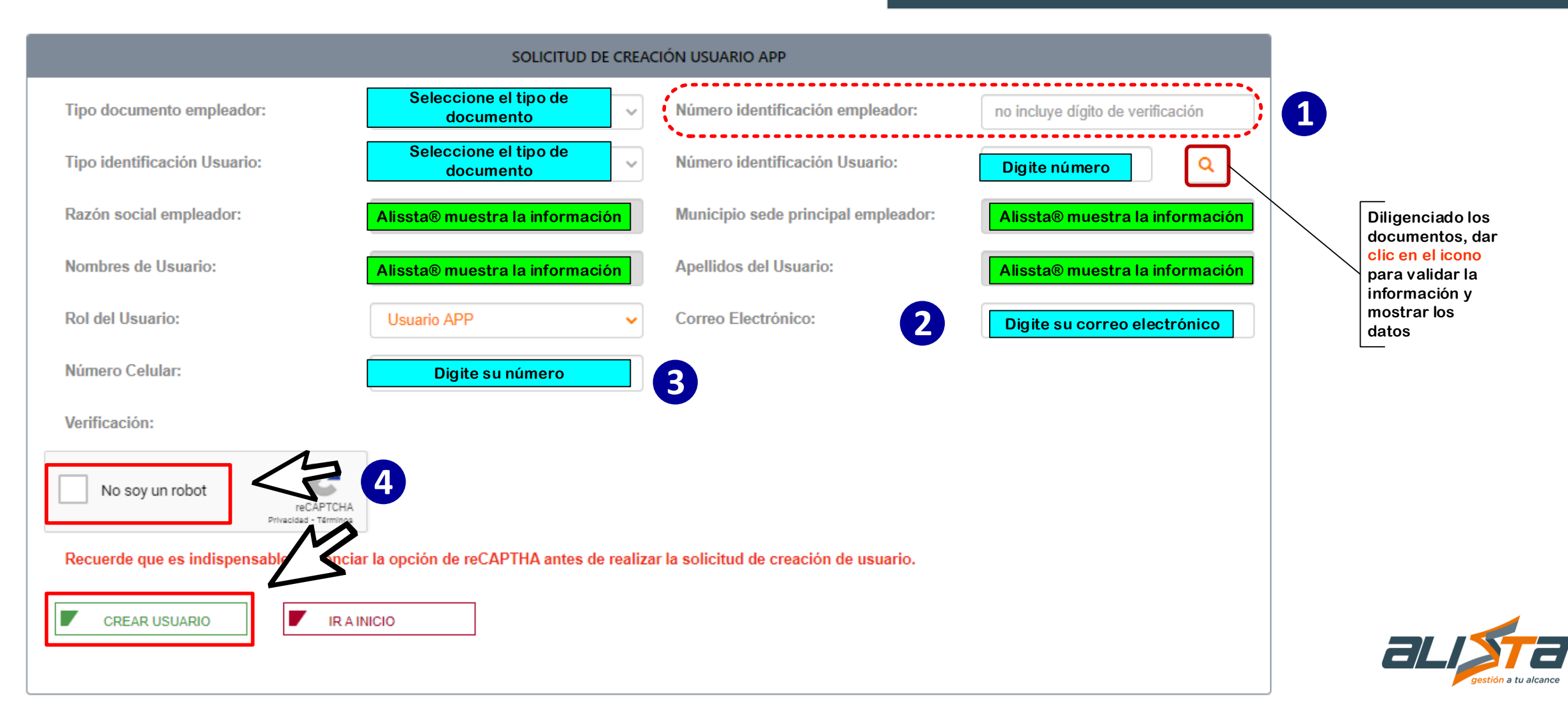

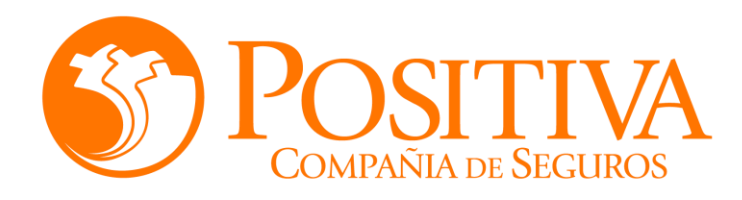

### Cambio o Recuperación Clave

Si el usuario desea cambiar la clave o recuperarla, da clic en la opción

¿OLVIDÓ SU CLAVE?

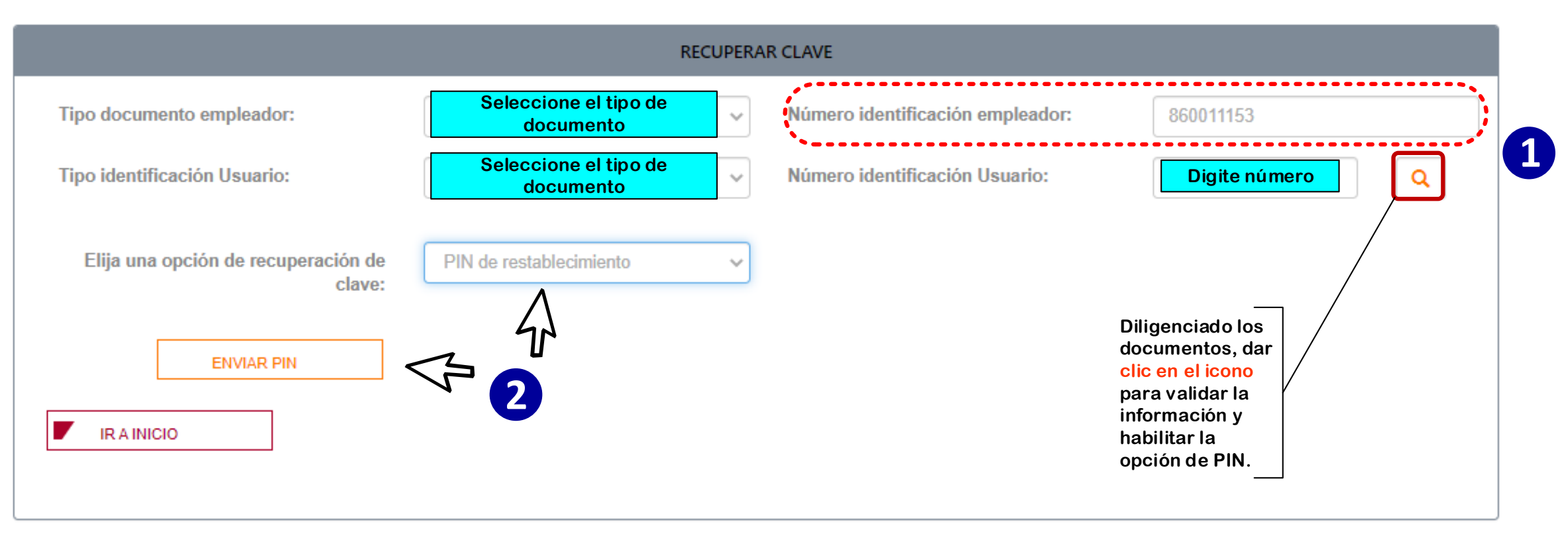

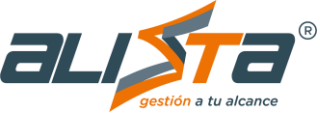

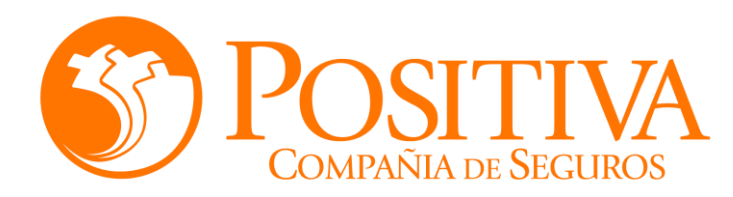

### Reporte Autoevaluación Síntomas COVID19

### Paso tres (3)

| * Tipo de Documento Usuario |                        | * Número Documento del Usuario |  |
|-----------------------------|------------------------|--------------------------------|--|
| CEDULA DE CIUDADANI         | Α ~                    | 70000 198                      |  |
|                             |                        |                                |  |
|                             |                        | A                              |  |
|                             | POSITIVA COMPANIA DE   | SEGUROS S A                    |  |
|                             |                        |                                |  |
|                             |                        |                                |  |
|                             |                        | 4>                             |  |
|                             |                        |                                |  |
|                             | INGRE                  | SAR                            |  |
|                             |                        |                                |  |
|                             | SOLICITE SU CLAVE AQUÍ | ¿OLVIDÓ SU CLAVE?              |  |
|                             |                        |                                |  |
|                             |                        |                                |  |
|                             |                        |                                |  |

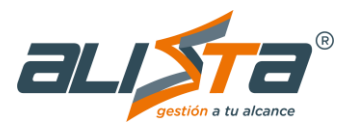